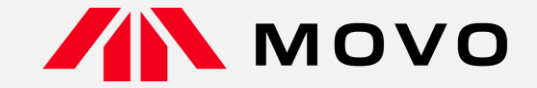

# ドライバー様向け タブレットでの入場・退場マニュアル

2024年02月01日版

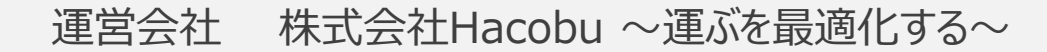

# 1. 入場方法(予約あり/予約なし)

## 2. 退場方法(共通)

# 1. 入場方法(予約あり/予約なし)

タブレットでの入場受付(1/2)

予約あり

予約なし

нлсови

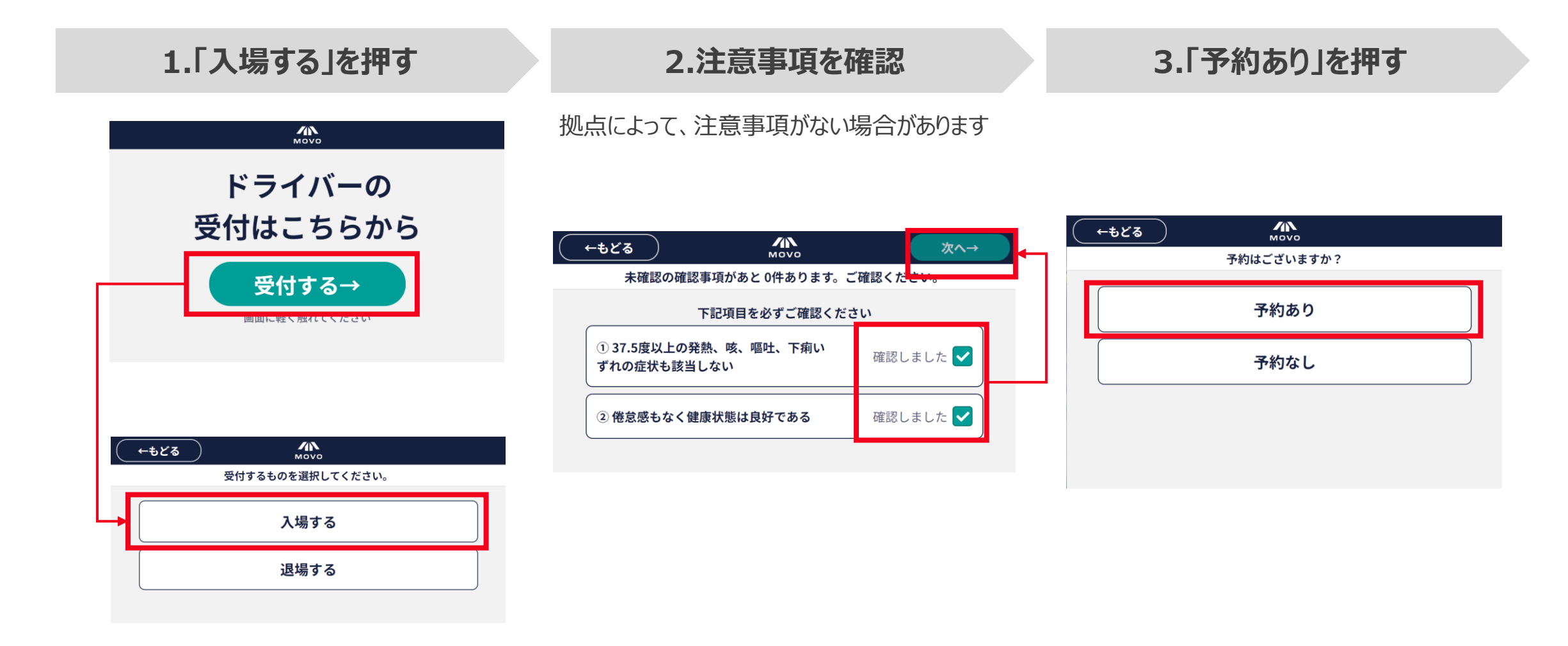

タブレットでの入場受付(2/2)

予約あり

予約なし

H/NCOBU

| 4.携帯                | 電話番                                  | 号を入                | 力する            | 5.「入場る                                                                                                    | 「る」を押す                                     | 6                                            | 5.入場受付完了                                                       |
|---------------------|--------------------------------------|--------------------|----------------|----------------------------------------------------------------------------------------------------|--------------------------------------------|----------------------------------------------|----------------------------------------------------------------|
| ご自身の携帯電<br>※ハイフンは自動 | 電話番号を<br>動で入力さ                       | 入力して<br>れます        | てください          | 表示内容を確認し、「ノ                                                                                                    | 、場する」を押してください                              | 入場受付完了<br><u>携帯電話のシ</u><br><u>MOVO Drive</u> | 7後、自動的に受付画面へ戻ります<br><u>ヨートメッセージまたは</u><br>e <u>rアプリで呼出をします</u> |
| ←もどる                | ///<br>MOV<br>携帯電話番号を入た<br>응(ハイフンなし) | ₩<br>vo<br>カしてください | N <sub>0</sub> | ←もどる 予約情報を確                                                                                                    | <b>へい</b><br>Novo<br>認してください。              |                                              | Μονο                                                           |
| 080-00              | 000-0000                             |                    |                | よこへ場け     ように     ストロー     メート     メート     ストロー     ストロー | と」していません。<br>にださい。問題なければ、<br>易する」を押してください。 |                                              | 入場受付を完了しました。                                                   |
| 070                 | 080                                  | 090                | すべて消す          | 電話番号                                                                                                    |                                            |                                              | 受付日時 01/22 16:26<br>待機車両数 0                                    |
| 1                   | 2                                    | 3                  | 1文字消す          | 携带電話番号                                                                                                    | 080-0000-0000                              |                                              |                                                                |
| 4                   | 5                                    | 6                  |                | 運送会社情報                                                                                                    |                                            |                                              | 3秒後に受付画面へ戻ります                                                  |
| 7                   | 8                                    | 9                  | 入力完了           | 運送会社名<br>ドライバー名                                                                                                    | テスト運送<br>テストドライバー01                        |                                              |                                                                |
|                     |                                      |                    |                | 1 建调载石                                                                                                    |                                            |                                              |                                                                |

タブレットでの入場受付(1/3)

予約あり

予約なし

нлсови

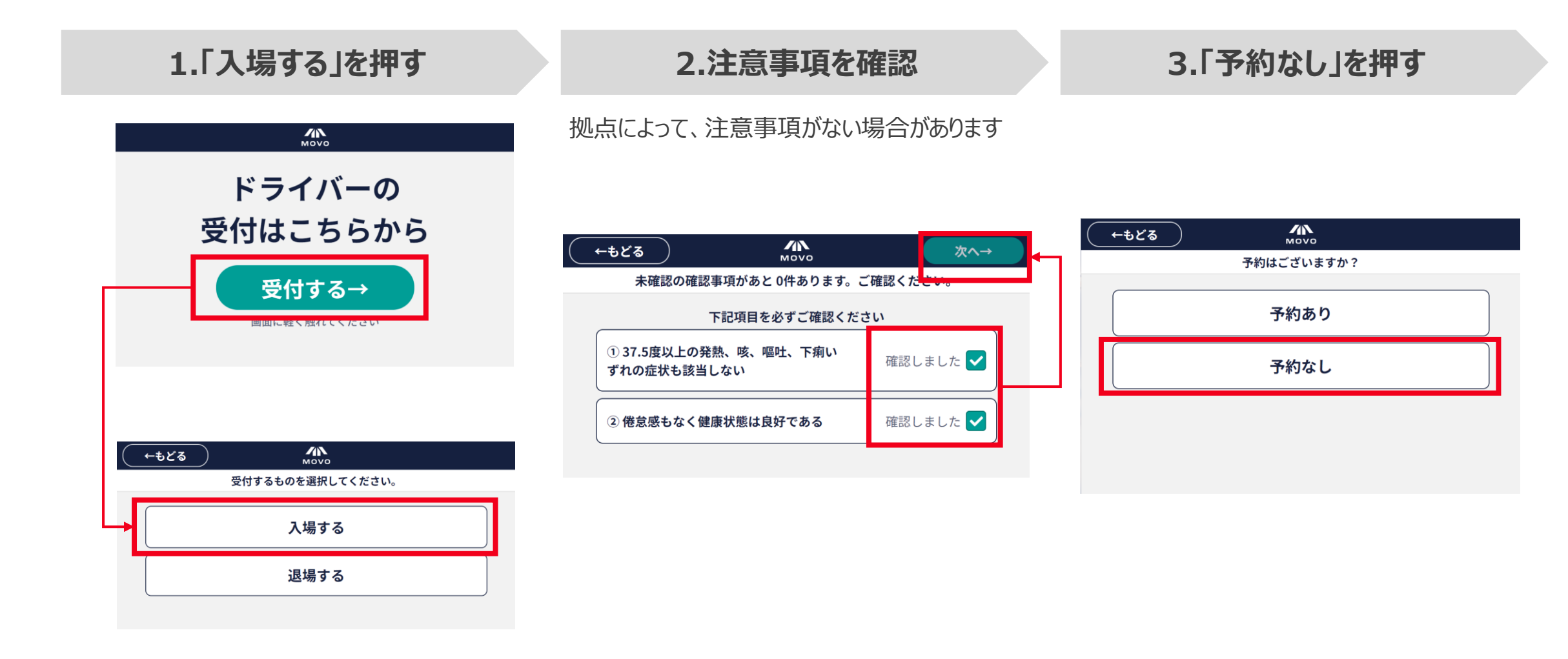

タブレットでの入場受付(2/3)

予約あり

## 4.携帯電話番号を入力する

ご自身の携帯電話番号を入力してください ※ハイフンは自動で入力されます

| ₹4-4 | ্র                    | Моч             | 0        |       |  |
|------|-----------------------|-----------------|----------|-------|--|
|      | 携背                    | 帯電話番号を入力        | っしてください。 |       |  |
| Г    | 携帯電話番号(ハイ<br>080-0000 | イフンなし)<br>-0000 |          |       |  |
|      | 070                   | 080             | 090      | すべて消す |  |
|      | 1                     | 2               | 3        | 1文字消す |  |
|      | 4                     | 5               | 6        |       |  |
|      | 7                     | ô               | 9        | 入力完了  |  |
|      |                       | 0               |          |       |  |

## 5.プライバシーポリシーに同意

はじめての携帯電話番号入力時のみ同意が必要となります

#### ←もどる 同意する→ мохо プライバシーポリシーに同意してください。 当社における個人情報の取扱いについて 1. 個人情報取扱い事業者名称、住所、代表者の氏名 株式会社Hacobu 東京都港区三田三丁目 14 番 10 号 代表取締役 佐々木太郎 2. 個人情報保護管理責任者の職名、所属及び連絡先 経営管理本部 個人情報保護管理責任者 連絡先は、下記【個人情報に関するお問い合わせ窓口】をご参照ください。 3. 個人情報の利用目的 ●お客様の個人情報 ・当社システム・サービスを適切に提供するため ・ご契約状況の管理のため ・お客様からのお問い合わせに応答するため ・セミナーやイベント等のプロモーションやお知らせを送付するため ・ウェブサイト及びシステム・サービスの使用状況の分析のため ・システム・サービスの不具合原因究明及び品質向上に向けた取組のため 統計情報の作成のため ●当社システム・サービスのご利用者様の個人情報 ・システム・サービス利用のために必要な情報を当該システム・サービスのご契約者であるお客様へ提供するため

## 6.必須事項を入力

必須項目を入力の上、「次へ」を押してください

| <b>←</b> もどる |            |    |     |     | 次へ⊣  |   |
|--------------|------------|----|-----|-----|------|---|
| 運送会          | :社情報を入力してく | ださ | い。  |     |      |   |
|              |            | -  |     |     |      | 1 |
| 必須 運送会社名     |            |    | 入力し | てくだ | さい、  |   |
| 必須 ドライバー名    |            |    | 入力し | てくだ | さい、  |   |
| 必須車両番号       |            |    | 入力し | てくだ | さい ゝ |   |
| 必須車両形態       |            | Ŀ  | 入力し | てくだ | さい、  |   |

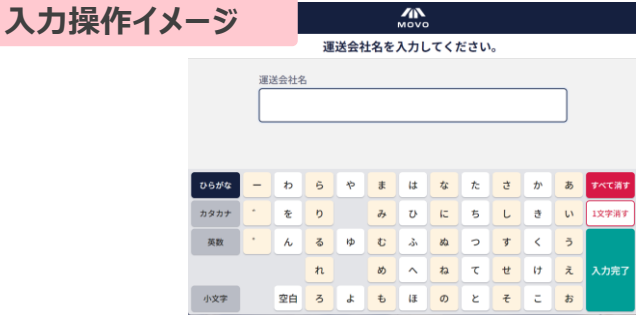

予約あり

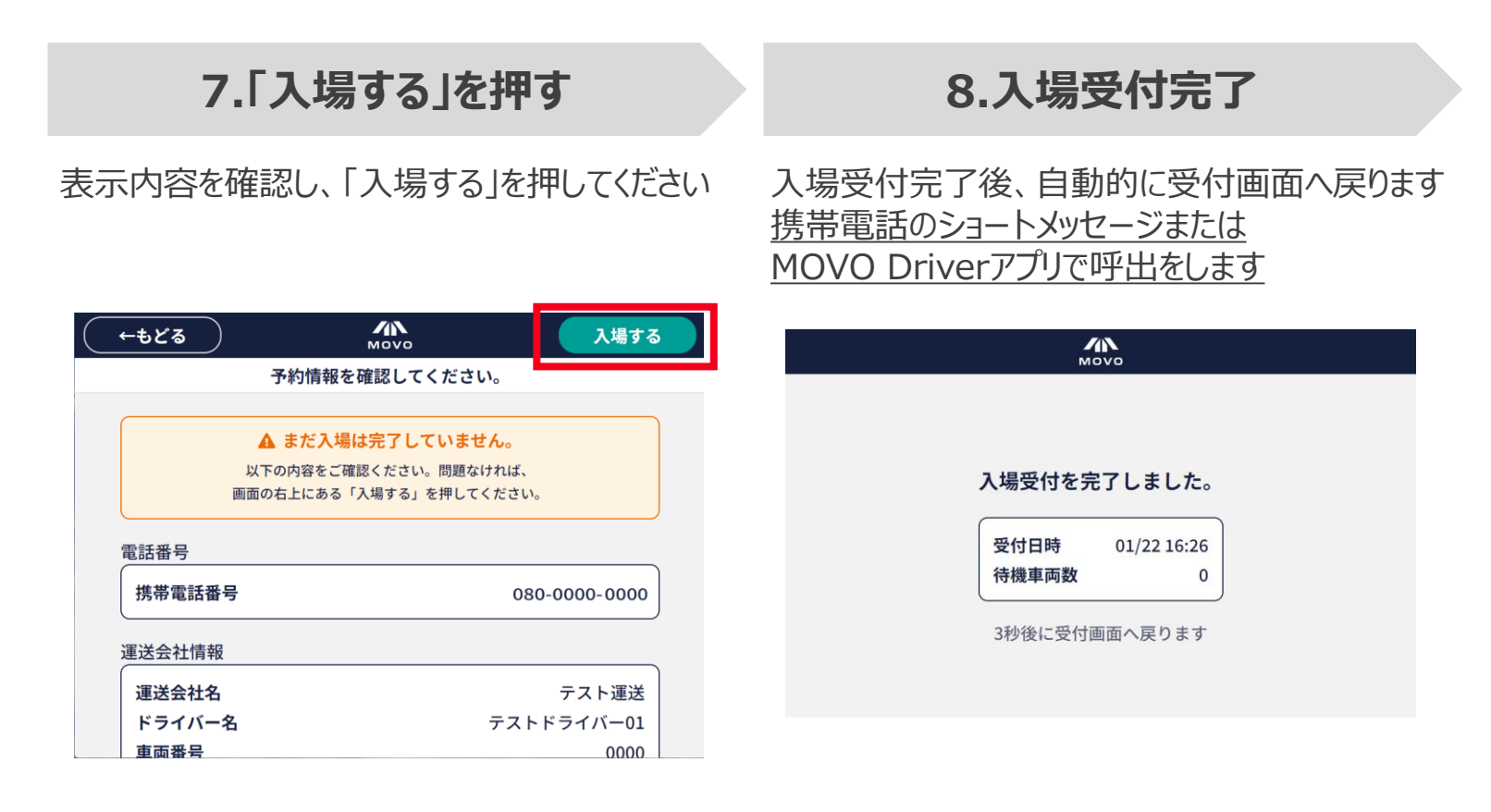

# 2. 退場方法(共通)

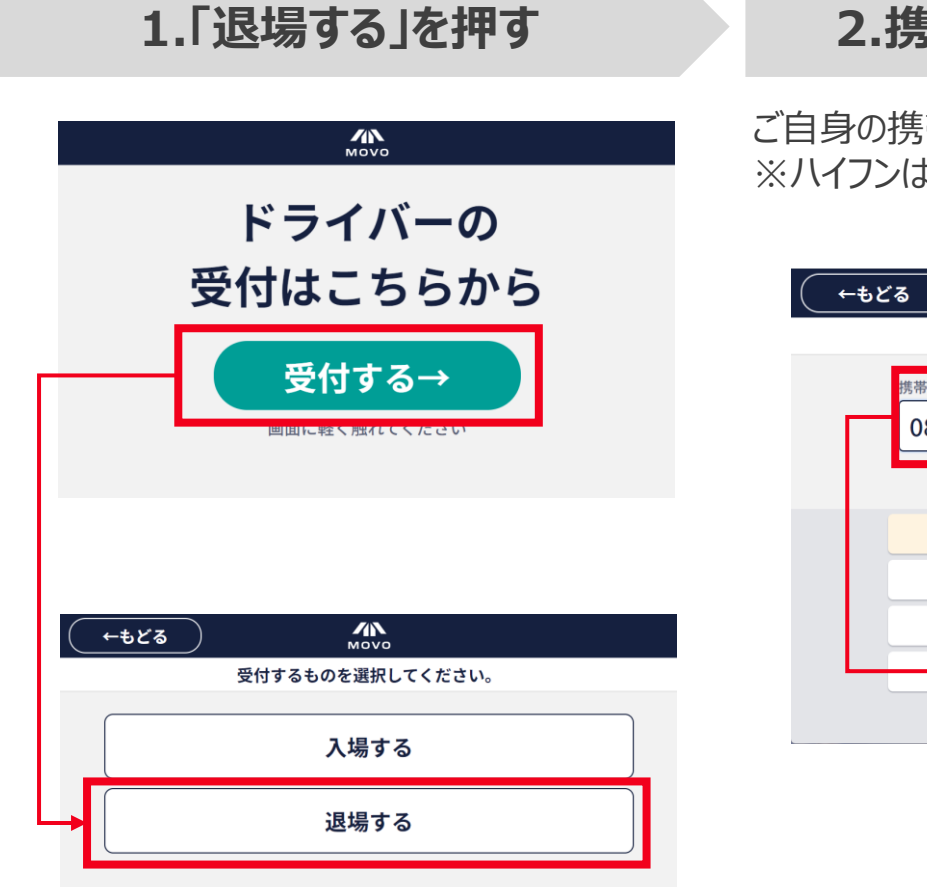

## 2.携帯電話番号を入力する

ご自身の携帯電話番号を入力してください ※ハイフンは自動で入力されます

| (←もどる | $\supset$            | Мом              | 10       |       |  |
|-------|----------------------|------------------|----------|-------|--|
|       | 携                    | 帯電話番号を入力         | っしてください。 |       |  |
| 携     | 帯電話番号(ハイ<br>080-0000 | イフンなし)<br>1-0000 |          |       |  |
|       | 070                  | 080              | 090      | すべて消す |  |
|       | 1                    | 2                | 3        | 1文字消す |  |
|       | 4                    | 5                | 6        |       |  |
|       | 7                    | 8                | 9        | 入力完了  |  |
|       |                      | 0                |          |       |  |

## 3.内容を確認し「退場する」を押す

表示内容を確認し、「退場する」を押してください

| 予約情報を確認                               |                                                       |                                           |
|---------------------------------------|-------------------------------------------------------|-------------------------------------------|
| J #JIHTK С РЕВ                        | 忍してください。                                              |                                           |
| ▲ まだ退場は完<br>以下の内容をご確認く<br>画面の右上にある「退場 | <mark>そ了していません。</mark><br>ださい。問題なければ、<br>する」を押してください。 |                                           |
| 電話番号                                  |                                                       |                                           |
| 携帯電話番号                                | 08                                                    | 0-0000-0000                               |
| 運送会社情報                                |                                                       |                                           |
| 運送会社名                                 |                                                       | テスト                                       |
| ドライバー名                                |                                                       | テスト                                       |
| 退場完                                   | 了                                                     | Μονο                                      |
|                                       | <b>退場手続き</b> な<br>お疲れて<br>2秒後に受付                      | を完了しました。<br>さまでした。<br><sup>対画面へ戻ります</sup> |

# H/NCOBU